## 财务处银行卡修改绑定说明

一、登录天津医科大学校园统一支付平台:

网址: http://cwjf.tmu.edu.cn/

用户名: **学号** 

密码:身份证号后6位(若最后1位是"X",需大写)

| 校园统一支付平台                | 用户登录<br>USER LOOIN                                                                                   |
|-------------------------|----------------------------------------------------------------------------------------------------|
| 学校介绍 / 重要提示 / 系统公告 银行说明 | 用户名:                                                                                                 |
|                         | <ul> <li>宏 码:</li> <li>         参过器         验证码:         4K77         4K77         人     </li> </ul> |
|                         | © # #                                                                                                |
|                         |                                                                                                    |

二、点击右上角"个人信息"按钮,出现如下界面。 点击界面右下方"银行卡修改"按钮

| 一一 天津警    | 科大学 校园组                                     | 充一支付平台                | 当前费用  | 学费缴费       | 其他费用     | 生活缴费   | 交易查询 | 报名信息 | 个人信息 | 出出登录 |
|-----------|---------------------------------------------|-----------------------|-------|------------|----------|--------|------|------|------|------|
| ▲ 当前用户>>∮ | is: 1                                       | 姓 <sup></sup>         | 身份证号: | 0******    | **4 部门:[ | 医学技术学院 | H4T  |      | C    |      |
| 当前位置:个人   | 信息                                          |                       |       |            |          |        |      |      |      |      |
| 人员编号:     | 6                                           | 姓名:                   |       |            |          | 性别     | ; 女  |      |      |      |
| 身份证号: ^   | ∠0******4                                   | 电话:                   |       |            |          | 手机     |      |      |      |      |
| 邮编:       | Anna C. C. C. C. C. C. C. C. C. C. C. C. C. | ADAL -                |       |            |          |        |      |      |      |      |
|           |                                             | <b>信息维护</b><br>个人信息修改 | 密码修改  | <b>密保修</b> | RY R     | 行卡修改   |      |      |      |      |

三、填写新卡号。提示:卡号中间和末尾均不能存在空格等间隔符。 填写完新的银行卡号后,点击"修改"按钮。

| 》元洋鲁州大学 校园统       | 一支付平台  | 当前费用     | 学费缴费 | 其他费用     | 生活缴费   | 交易查询 | 报名信息 | 个人信息 | 退出登 |
|-------------------|--------|----------|------|----------|--------|------|------|------|-----|
| 当前用户>>编号: 16 姓    | 名 性别:女 | 身份证号     | 1,   | **4 部门:图 | 医学技术学院 | 班级:  | 'H   |      |     |
| 当前位置:个人信息>>修改银行卡号 |        |          |      |          |        |      |      |      |     |
|                   |        | 绑定银      | 行卡   | 号修;      | 交      |      |      |      |     |
|                   | 银行卡号维护 |          |      |          |        |      |      |      |     |
|                   | 原卡号:   | 621700   | 9    |          |        |      |      |      |     |
|                   | 新卡号:   | 621700 3 | 2    | 卡号       | 目间不能有间 | R    |      |      |     |
|                   |        | 6        | x is | D        |        |      |      |      |     |

四、修改卡号后需要输入登录密码进行验证。 提示:验证密码为登录密码。

| 籔 禾津醫科大芽      | 校园统一         | 支付平台               | 当前费用 学赛缴费 其他费用 生活缴费 交易查询 报名信息 个人信息 退出登录 |
|---------------|--------------|--------------------|-----------------------------------------|
| & 当前用户>>编号:   | 山姓名          | 性别:女               | 身份证号: 0******** 部门: 医学技术学院 班级·          |
| 当前位置:个人信息>>修改 | <b>X银行卡号</b> |                    |                                         |
|               |              |                    | 绑定银行卡号修改                                |
|               |              | 银行卡号维护             |                                         |
|               |              | <mark>原卡号</mark> : | 62* *38?*                               |
|               |              | 新卡号:               | 62 100 3 卡号间不能有间隔                       |
|               |              | 银行卡号2维             | <b>密码验证</b>                             |
|               |              | 原卡                 | <sup>3]</sup> ········ 注意:验证密码为登录密码     |
|               |              | 新卡普                | 31°178                                  |
|               |              |                    | 验证密码并修改卡号                               |
|               |              |                    |                                         |
|               |              |                    |                                         |
|               |              |                    |                                         |
|               |              |                    |                                         |
|               |              |                    |                                         |
|               |              |                    |                                         |
|               |              |                    |                                         |

| 《 大洋醫科大學 校园统 | 一支作  | 打平台  | 当前费用   | 学费缴费   | 其他费用    | 生活缴费   | 交易查询  | 报名信息 | 个人信息 | 退出登录 |
|--------------|------|------|--------|--------|---------|--------|-------|------|------|------|
| 当前用户>>编号     |      | 性别:女 | 身份证号   | 1      | **4 部门: | 医学技术学院 | 班级:20 | Ē    |      |      |
| :'1!         |      |      |        |        |         |        |       |      |      |      |
|              |      |      |        |        |         |        |       |      |      |      |
|              |      |      | 621700 |        |         |        |       |      |      |      |
|              |      |      | *      | 白网页的消息 |         |        |       |      |      |      |
|              | 21 ! | 3    | 登录密码:  | 修改成    | .њ      |        |       |      |      |      |
|              |      |      |        | 确定     |         | .1°    |       |      |      |      |

\*\*

\*\*

\*\*

,,

操作中若有疑问**请拨打财务电话**83336581**咨询。**